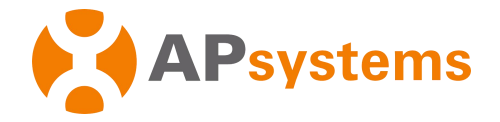

# APsystems Energy Communication Unit ECU-R-RS Quick Installation Guide

This guide is for reference only and assumes you have access to, and have read the detailed instructions in the ECU-R-RS Users Manual (available at <u>APsystems.com</u>).

## Step 1: Power-on ECU-R-RS

- Make sure the adapter is properly connected to the power port on the top of the ECU-R-RS.
- Plug the adapter into a dedicated standard AC electrical outlet.

#### Step 2: Antenna Up ECU-R-RS

 Make sure the antenna is properly connected to corresponding position on the top of the ECU-R-RS.

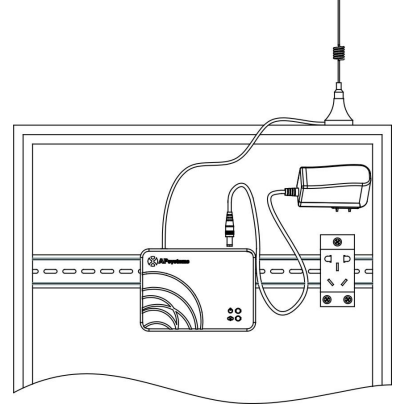

NOTE:Do not put the antennas inside a metal box, that will block the signal.

# Step 3: Connect OPT700/OPT700-RS to ECU-R-RS.

- 1 : Connecting to the ECU-R-RS via the Local Wireless, the default password is "888888888".
- 2: Open the ECUAPP.

|                     | 🖨 🟹 🖹 10:3 | 18 Emergency calls 🛛 🖾                        | 🖏 🛜 🖬 📟 13:37                           | Emergency calls 🕅 🗔 🖾 | 🛱 🔊 🖬 🔲 13:37 |  |  |  |  |
|---------------------|------------|-----------------------------------------------|-----------------------------------------|-----------------------|---------------|--|--|--|--|
| Settings Q :        |            | WLAN                                          |                                         | ECU_R_21700000018     |               |  |  |  |  |
| Wireless & networks |            | Available networks                            | Available networks Password             |                       |               |  |  |  |  |
| •                   | Wi-Fi      | ECU_R_21600000014<br>Connected                |                                         | Show advanced options |               |  |  |  |  |
| *                   | Bluetooth  | yuneng_ecu<br>Saved, secured with WPA/WPA2    | (((************************************ |                       |               |  |  |  |  |
| 0                   | Data usage | ECU_R_21700000018<br>Disabled                 | ((;=                                    |                       |               |  |  |  |  |
| 0                   |            | yuneng_ecu_test<br>Saved, secured with WPA2   | (()<br>()                               | Cancer                |               |  |  |  |  |
|                     | More       | ECU_R_21600000045                             | (())                                    | 1 2 3 4 5             | 6 7 8 9 0     |  |  |  |  |
| Device              |            | Saved, secured with WPA2                      | ••                                      | qwert                 | y u i o p     |  |  |  |  |
|                     | Home       | TP-LINK_CS<br>Saved, secured with WPA/WPA2    |                                         | asdfo                 | g h j k l     |  |  |  |  |
|                     |            | ECU_R_21600000003<br>Saved, secured with WPA2 | ((;*                                    | ↔ z x c v             | / b n m 🗵     |  |  |  |  |
| •                   | Display    | Scan                                          | μ.τ<br>ψ<br>WLAN direct                 | 123 符 @ -             | 完成 ∽          |  |  |  |  |

- 3: Click "Settings", select "ID Management", Add UID or Delete UID.
- 4: Select "Home" at the bottom of the page. The Home Page is displayed.
- 5: View the real-time system operation data statistics for your solar array.

NOTE : Before the first time to add the UID, users must set the date and time in advance.

#### **APsystems**

APsystems.com

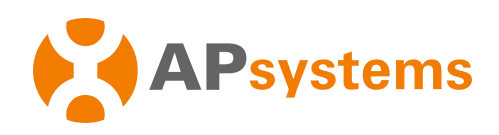

| 13:17 🔛    | 1.11 ½ 🛈 🛈    | 🗟 titil 🙆 🥅 93 | 13:16 🖼                                                                                                    | 1.08 ½ 🗊 😳 🛜 🏭 🕲 🗐 93       | 13:50       | 0          | 1.87 % 🛛 🛈 🤅  | 🕅 🗂 🗃 🔲 94 | 13:16 🖼            | 1.48 % 🗊 🕥   | 🗟 ຳແມ 🕲 🥅 93 |
|------------|---------------|----------------|----------------------------------------------------------------------------------------------------|-----------------------------|-------------|------------|---------------|------------|--------------------|--------------|--------------|
| ÷          | ID Management |                |                                                                                                    | Home                        |             |            | Data          |            |                    |              |              |
| UID in ECU | UIC           | ) number: 8 🔲  |                                                                                                    |                             | Real Time D | ete        | Rower         | 000        | Real Time Data     |              |              |
| 6010000334 | 44            |                |                                                                                                    |                             | Near Time D | ata        | r onei        | Lifeigy    | itedi fillite Data |              |              |
| 601000033  | 51            |                |                                                                                                    | 4731w                       | Rep         | orted Time | 2018-01-19 13 | 3:42:51    | Reported Ti        |              |              |
| 601000037  | 26            |                | s and a second second se | System Power                | 294 265     | 288 28     | 39 319 30     | 6 323 315  | 24 UID             | 601000       | 003726 5     |
| 601000041  | 09            |                |                                                                                                    | connected                   | 003351      | 003726     | 000102        | 000211     | Voltage1           | 32.5 V       |              |
| 6110000001 | 01            |                | innin .                                                                                                    | Munnumun.                   | 265 252     | 302 29     | 90 331 33     | 2 349 347  | 26 Voltage2        | 32.3 V       | 17           |
| 6110000001 | 02            |                |                                                                                                    |                             | 003344      | 004109     | 000101        | 000116     | Current1           | 0.0 A        |              |
| 6110000001 | 16            |                |                                                                                                    |                             |             |            |               |            | Current2           | -            |              |
| 611000002  | 11            |                | 21700000001                                                                                                    | 4 <u>aa</u> <sup>8/8</sup>  |             |            |               |            | Power 1            | 296.1 W      | /            |
|            |               |                | ECU ID                                                                                                    | Number                      |             |            |               |            | Power 2            | 290.9 W      | /            |
|            |               |                |                                                                                                    |                             |             |            |               |            | RSSI               | al           |              |
|            | nput UID      |                | 68.34kWh<br>Today Energy                                                                                                    | 289.6kWh<br>Lifetime Energy |             |            |               |            |                    |              |              |
| SCAN       | ×<br>SYNC     |                | ft<br>Home                                                                                                    | Data Settings               | Home        |            | Data          | Settings   | ft<br>Home         | <b>D</b> ata | Settings     |

## 6: Configure IDs、 date、 Network Connection and WLAN connection

| 13:17 🔛      | 1.01 % 🕕 😋 🛜 änt 😂 💷 93 | 13:17 💌             | 1.20 % 🗊 😳 🛜 🏭 😂 💷 93 | 13:17 💌              | 0.29 % 🗊 🕲 🛜 änt 😂 💷 93 | 13:17 🔜                    | 0.21 % 🗊 😳 🛜 änt 😂 💷 92 |
|--------------|-------------------------|---------------------|-----------------------|----------------------|-------------------------|----------------------------|-------------------------|
| <del>~</del> | Date, Time              | ÷                   | LAN                   | ~                    | LAN                     | ÷                          | WLAN                    |
| Set date     | 2018/01/19 >            | Obtain an IP addres | ss automatically      | Obtain an IP addre   | ess automatically       | TP-LINK_0580_<br>connected | 1 al                    |
| Set time     | 13:14 >                 | IP address          | 192.168.1.103         | IP address           | 192.168.1.103           | ECU-WIFI_0777              | al                      |
|              |                         |                     |                       | Subnet mask          | 255.255.255.0           | TP-LINK_6964_3             | al                      |
|              |                         |                     |                       | Default gateway      | 192.168.1.1             | ECU-WIFI_0803              | al                      |
|              |                         |                     |                       | Preferred_DNS_server | 220.189.127.108         | ECU-WIFI_0847              | al                      |
|              |                         |                     |                       | Alternate DNS server | 220.189.127.107         | ECU-WIFI_0721              | al                      |
|              |                         |                     |                       |                      | UPDATE                  | ECU-WIFI_0200              | al                      |
|              |                         |                     |                       |                      |                         | TP-LINK_43C9_2             | al                      |
|              |                         |                     |                       |                      |                         | ECU-WIFI_5074              | al                      |
|              |                         |                     |                       |                      |                         |                            | C                       |

#### 7: Select Language.

| 13:17        | ₹       | 1.26 % 🗊 😇 🛜 📶 🞯 🔲 92 |  |  |  |  |
|--------------|---------|-----------------------|--|--|--|--|
| ÷            |         | Language              |  |  |  |  |
| abc          | ENGLISH | ~                     |  |  |  |  |
| <del>中</del> | 简体中文    |                       |  |  |  |  |
|              |         |                       |  |  |  |  |
|              |         |                       |  |  |  |  |
|              |         |                       |  |  |  |  |
|              |         |                       |  |  |  |  |
|              |         |                       |  |  |  |  |
|              |         |                       |  |  |  |  |
|              |         |                       |  |  |  |  |
|              |         |                       |  |  |  |  |
|              |         |                       |  |  |  |  |
|              |         |                       |  |  |  |  |

#### **APsystems**

Product information is subject to change without notice. (Please download manuals at www.APsystems.com).